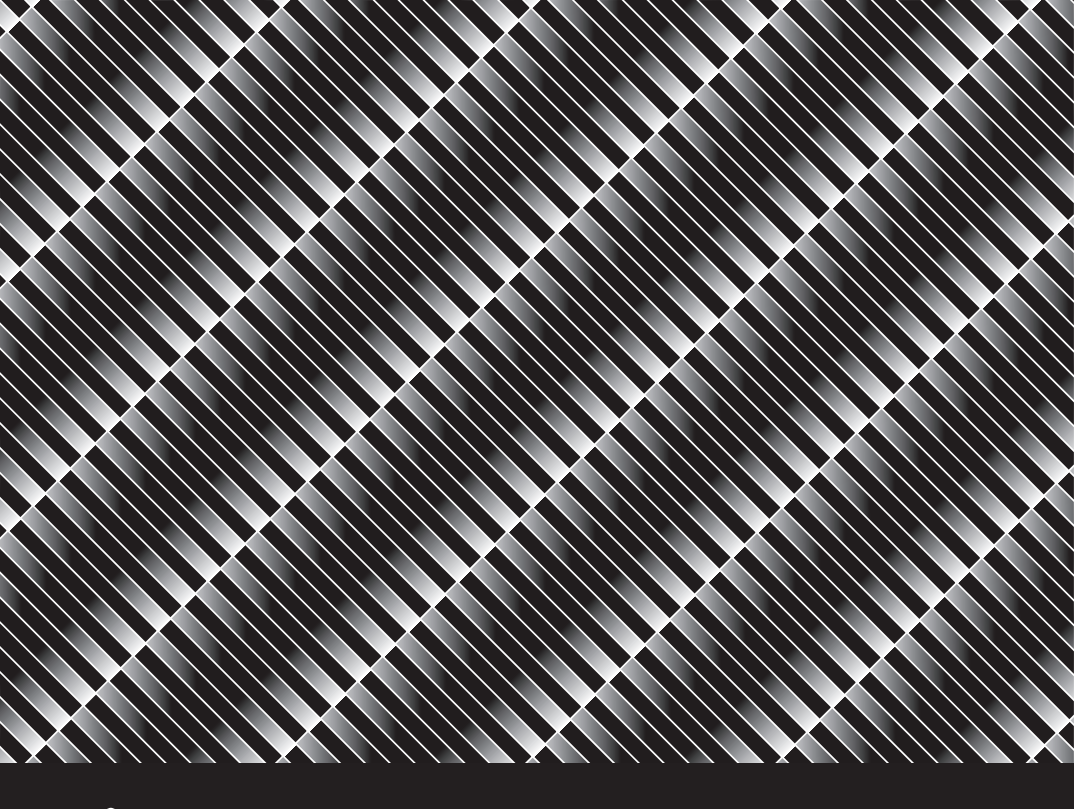

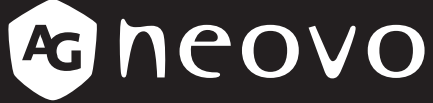

THE DISPLAY CHOICE OF PROFESSIONALS

Moniteur LCD TM-22 & TM-23 Manuel de l'utilisateur

www.agneovo.com

## TABLE DES MATIÈRES

| POUR VOTRE SÉCURITÉ                        | 3     |
|--------------------------------------------|-------|
| PRECAUTIONS DE SECURITE                    | 3     |
| REMARQUES PARTICULIÈRES SUR L'ÉCRAN LCD    | 6     |
| AVANT D'UTILISER L'ÉCRAN                   | 7     |
| CARACTÉRISTIQUES                           | 7     |
| VÉRIFICATION DU CONTENU DE L'EMBALLAGE     | 7     |
| INSTRUCTIONS D'INSTALLATION                | 7     |
| AJUSTER L'ANGLE DE VISIONNAGE              | 7     |
| BRANCHER LES CÂBLES                        | 8     |
| INSTRUCTIONS DE FONCTIONNEMENT             | 10    |
| INSTRUCTIONS GÉNÉRALES                     | 10    |
| CONTRÔLES EXTERNES                         | 10    |
| CONTRÔLE DU PANNEAU AVANT                  | 11    |
| COMMENT AJUSTER UN PARAMÈTRE               | 12    |
| AJUSTER L'IMAGE                            | 13    |
| PLUG AND PLAY                              | 15    |
| AIDE TECHNIQUE (FAQ)                       | 17    |
| MESSAGE D'ERREUR ET SOLUTION POSSIBLE      | 17    |
| TABLEAU DE FRÉQUENCES PRÉDÉFINIES EN USINE | 18    |
| APPENDICE                                  | 19    |
| AFFECTATION DES BROCHES DU CONNECTEUR      | 19    |
| SPÉCIFICATIONS DU PRODUIT                  | 22    |
|                                            | 24    |
|                                            | ····· |

## POUR VOTRE SÉCURITÉ

Veuillez lire attentivement ce manuel avant d'utiliser l'écran. Ce manuel doit être conservé pour toute référence future.

### **PRÉCAUTIONS DE SÉCURITÉ**

#### Avis de la Federal Communications Commission (FCC) (États-Unis uniquement)

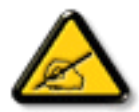

Cet appareil a été testé et trouvé conforme aux limitations pour les appareils numériques de Classe B, conformément à la Section 15 du règlement de FCC. Ces limites sont destinées à assurer une protection raisonnable contre les interférences nuisibles dans une installation résidentielle. Cet équipement génère, utilise et peut émettre un rayonnement de fréquence radio et causer des interférences nuisibles aux communications radio s'il n'est pas installé ou utilisé conformément aux instructions. Il n'existe toutefois aucune garantie que de telles interférences ne se produiront pas dans une installation particulière. Si cet appareil cause des interférences nuisibles à la réception des signaux de radio ou de télévision, ce qui peut être déterminé en allumant et en éteignant l'appareil, l'utilisateur peut tenter de résoudre le problème de l'une des façons suivantes :

- Réorienter ou déplacer l'antenne réceptrice.
- Augmenter l'espacement entre l'équipement et le récepteur.
- Brancher l'appareil à une prise appartenant à un circuit différent de celui du récepteur.
- Demander conseil à un fournisseur ou technicien spécialisé.

## POUR VOTRE SÉCURITÉ

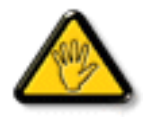

Toutes modifications ou tous changements qui ne sont pas expressément approuvés par le tiers responsable de la conformité peuvent annuler le droit de l'utilisateur à utiliser cet appareil.

Utilisez seulement un câble protecteur RF fourni avec le moniteur lors de la connexion de ce moniteur à un équipement informatique.

Pour éviter tout dommage pouvant entraîner un incendie ou une électrocution, n'exposez pas cet appareil à la pluie ou à une humidité excessive.

CET ÉQUIPEMENT NUMÉRIQUE DE CLASSE B EST CONFORME À TOUTES LES EXIGENCES DE LA RÉGLEMENTATION CANADIENNE DES ÉQUIPEMENTS GÉNÉRANT DES INTERFÉRENCES.

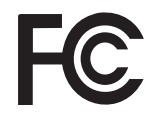

Cet appareil est conforme à la Section 15 du règlement de la FCC. Son fonctionnement est soumis aux deux conditions suivantes : (1) L'appareil ne doit pas causer d'interférences dangereuses et (2) doit accepter toute interférence reçue, y compris celles pouvant causer un fonctionnement non désiré.

#### AVERTISSEMENT :

Pour éviter les risques d'incendie ou d'électrocution, n'exposez pas l'écran à la pluie ou l'humidité.

Des tensions dangereusement élevées sont présentes dans l'écran. N'ouvrez pas le boîtier.

Confiez les réparations à un personnel qualifié uniquement.

## POUR VOTRE SÉCURITÉ

#### PRÉCAUTIONS

- N'utilisez jamais l'écran à proximité d'eau, par ex. près d'un bain, d'un lavabo, d'un évier, d'une machine à laver, d'une piscine ou d'un sous-sol humide.
- Ne placez pas l'écran sur un charriot, un support ou une table instable. Si l'écran tombe, il peut blesser quelqu'un et être sérieusement endommagé. Utilisez uniquement un charriot ou support recommandé par le fabricant ou vendu avec l'écran. Si vous montez l'écran sur un mur ou une armoire, utilisez un kit de montage approuvé par le fabricant et suivez les instructions du kit.
- Les fentes et ouvertures sur le bas et l'arrière du boîtier servent à la ventilation. Pour assurer le fonctionnement fiable de l'écran et l'empêcher de surchauffer, vérifiez que ces ouvertures ne sont pas bloquées ou couvertes. Ne placez pas l'écran sur un lit, canapé, tapis ou surface similaire. Ne placez pas l'écran près de ou sur un radiateur ou registre de chaleur. Ne placez pas l'écran sur une bibliothèque ou un boîtier, sauf si une ventilation appropriée est fournie.
- L'écran doit fonctionner uniquement depuis le type de source d'alimentation indiqué sur l'étiquette. Si vous ne savez pas quel type d'alimentation est fourni chez vous, consultez votre revendeur ou une entreprise d'électricité locale.
- L'écran est équipé d'une fiche à trois fourches mise à la terre, une fiche avec une troisième broche (de mise à la terre). Cette fiche ne peut s'insérer que dans une prise mise à la terre, en tant que mesure de sécurité. Si votre prise ne peut pas prendre en charge la fiche à trois broches, demandez à un électricien de corriger la prise, ou mettez l'appareil à la terre de façon sûre. N'allez pas contre la sécurité de la prise mise à la terre.
- Débranchez l'unité lors d'orages ou si vous ne prévoyez pas de l'utiliser pendant une période prolongée. Ceci protégera l'écran des dégâts causés par les montées subites de tension.
- Ne surchargez pas les multiprises et rallonges. La surcharge peut causer des incendies ou électrocutions.
- Ne poussez jamais d'objet dans la fente du boîtier de l'écran. Ceci pourrait causer des courts-circuits et déclencher des incendies ou électrocutions. Ne versez jamais de liquide sur l'écran.
- N'essayez jamais de réparer l'écran vous-même, ouvrir ou enlever des couvercles peut vous exposer à des tensions dangereuses et autres dangers. Confiez toutes les réparations à un personnel qualifié.
- Pour assurer un bon fonctionnement, utilisez uniquement l'écran avec des ordinateurs répertoriés UL ayant des réceptacles configurés de façon appropriée marqués entre 100 - 240 V CA, Min. 5 A.
- La prise murale doit être installée près de l'équipement et rester facilement accessible.

#### DÉCLARATION WEEE

Élimination des appareils mis au rebut par les ménages dans l'Union européenne.

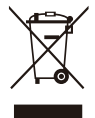

Le symbole apposé sur ce produit ou sur son emballage indique que ce produit ne doit pas être jeté avec les déchets ménagers ordinaires. Au contraire, vous êtes responsable de la mise au rebut de vos équipements usagés et, à cet effet, vous êtes tenu de les remettre à un point de collecte agréé pour le recyclage des équipements électriques et électroniques usagés. Le tri, l'élimination et le recyclage séparés de vos équipements usagés permettent de préserver les ressources naturelles et de s'assurer que ces équipements sont recyclés dans le respect de la santé humaine et de l'environnement. Pour obtenir plus d'informations sur les centres de collecte et de recyclage des appareils mis au rebut, veuillez contacter les autorités locales de votre région, les services de collecte des ordures ménagères ou le magasin dans lequel vous avez acheté ce produit.

### REMARQUES PARTICULIÈRES SUR L'ÉCRAN LCD

Les symptômes suivants sont normaux pour les écrans LCD et n'indiquent pas un problème.

#### REMARQUES

- En raison de la nature de la lumière fluorescente, l'écran peut scintiller au début de l'utilisation.
- Éteignez l'appareil et allumez-le à nouveau pour faire disparaître le scintillement.
- Vous pourriez remarquer une luminosité légèrement inégale sur l'écran en fonction du modèle de bureau utilisé.
- L'écran LCD possède 99,99 % ou plus de pixels effectifs. Il peut y avoir des problèmes sur 0,01 % ou moins des pixels, par exemple pixel mort ou allumé constamment.
- En raison de la nature des écrans LCD, une trace d'un écran précédent peut rester après avoir changé d'image, lorsque la même image est affichée pendant des heures. Dans ce cas, l'écran récupère lentement en changeant d'image ou en éteignant l'appareil plusieurs heures.
- Déclaration que le produit est un équipement technique d'information conçu principalement pour une utilisation dans un environnement domestique.
- L'écran est prévu pour une utilisation sur ordinateur et non conçu pour afficher des signaux de diffusion télévisée.

## AVANT D'UTILISER L'ÉCRAN

### CARACTÉRISTIQUES

- Écran LCD à couleurs TFT 54,69 cm (21,53 pouces)
   Écran LCD à couleurs TFT 58,42 cm (23 pouces)
- Écran clair, net pour Windows
- Résolutions conseillées : 1920x1080@60 Hz
- Conception ergonomique
- Économie de place, conception à boîtier compact

### VÉRIFICATION DU CONTENU DE L'EMBALLAGE

L'emballage du produit doit contenir les éléments suivants :

- 1. Écran LCD
- 2. Manuel de l'utilisateur (dont CD-ROM et carte de garantie)
- 3. Cordon d'alimentation
- 4. Câble D-Sub 15 broches
- 5. Câble audio
- 6. Câble USB

### **INSTRUCTIONS D'INSTALLATION**

Pour un visionnage optimal, il est conseillé de regarder l'écran à pleine vue. Vous pouvez ajuster la hauteur de l'écran (H) :

122.0 mm-387.4 mm (TM-22)

131.5 mm-400.0 mm (TM-23)

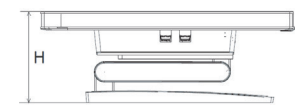

#### Figure 1 Instructions d'installation

### AJUSTER L'ANGLE DE VISIONNAGE

Tenez le support afin que l'écran ne bascule pas lorsque vous modifiez son angle. Vous pouvez ajuster l'angle de l'écrande -5° à 90°.

- Placez l'écran sur une surface plate.
- Tenez l'écran afin qu'il ne bascule pas.
- Nous conseillons d'ajuster le support sur la position la plusbasse lorsque vous utilisez la position d'inclinaison à 90 degréstournée vers le haut.

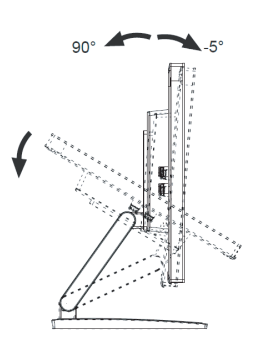

Figure 2 Ajuster l'anglede visualisation

#### Source d'alimentation :

- 1. Vérifiez que le cordon d'alimentation est du type correct requis dans votre zone.
- 2. Cet écran LCD dispose d'une source d'alimentation universelle externe permettant de fonctionner dans des zones à tension de 100/120 V CA ou 220/240 V CA (aucun ajustement manuel requis).
- Branchez le cordon d'alimentation CA sur la prise de l'alimentation de l'écran LCD. Le cordon d'alimentation CA peut être branché à une prise murale ou à une prise d'alimentation de votre PC, en fonction du type de cordon d'alimentation fourni avec votre écran LCD.

### **BRANCHER LES CÂBLES**

#### CÂBLE DE SIGNAL

**Branchement du câble de signal :** Branchez une extrémité du câble de signal sur la prise « D-SUB » de l'écran LCD, l'autre au port VGA de l'ordinateur et serrez les deux vis du connecteur du câble.

**Branchement du câble DP :** Branchez une extrémité du câble DP au port de sortie de l'équipement vidéo DP et l'autre au port « **D** » de l'écran LCD.

**Branchement du câble HDMI :** Branchez une extrémité du câble HDMI au port de sortie de l'équipement vidéo HDMI et l'autre au port « HDMI » de l'écran LCD.

**Branchement du câble d'alimentation :** Branchez le cordon d'alimentation CA sur le port « AC-IN » de l'écran LCD. Le cordon d'alimentation CA peut être branché à une prise murale ou à un port d'alimentation de votre PC, en fonction du type de cordon d'alimentation fourni avec votre écran LCD.

**Branchement du câble audio :** Branchez le câble audio entre le port « AUDIO-IN » et le port de sortie audio du PC (port vert).

**Branchement du câble USB :** Branchez une extrémité du câble USB au port USB ascendant de l'écran LCD et l'autre à un port USB de l'ordinateur. (Remarque : Les fonctions tactiles et la Webcam ne peuvent fonctionner que si ce câble est branché.)

## AVANT D'UTILISER L'ÉCRAN

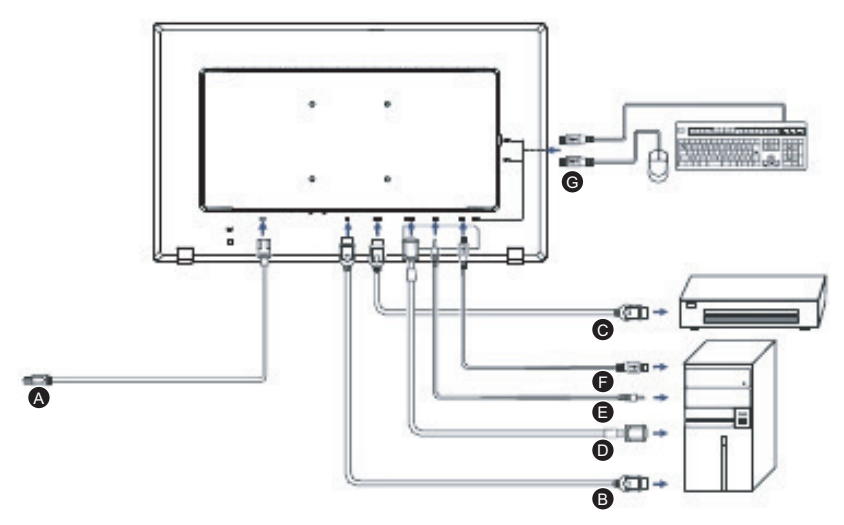

#### Figure 3 Branchement des câbles

| Étiquette | Type de câble             |
|-----------|---------------------------|
| А         | Port AC-IN                |
| В         | Port d'entrée DisplayPort |
| С         | Port d'entrée HDMI        |
| D         | Port d'entrée D-SUB       |
| E         | Port AUDIO-IN             |
| F         | USB ascendant             |
| G         | USB descendant            |

### **INSTRUCTIONS GÉNÉRALES**

Appuyez sur le bouton d'alimentation pour allumer ou éteindre le moniteur. Les autres boutons de contrôle sont situés sur le panneau avant de l'écran *Figure 4*). En modifiant ces paramètres, l'image peut être ajustée selon vos préférences personnelles.

- · Le câble d'alimentation doit être branché.
- Branchez le câble vidéo de l'écran à la carte vidéo.
- Appuyez sur le bouton d'alimentation pour allumer le moniteur. L'indicateur d'alimentation s'éclairera.

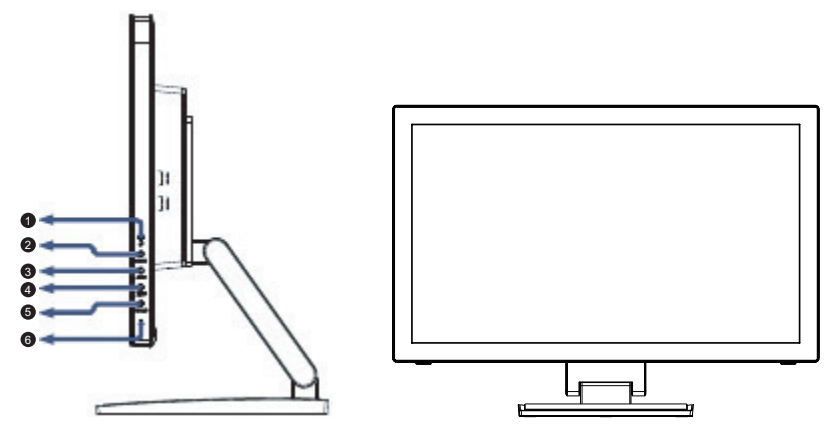

Figure 4 Bouton de contrôle externe

### **CONTRÔLES EXTERNES**

| No. | Description               |
|-----|---------------------------|
| 1   | HAUT / Volume             |
| 2   | BAS / Raccourci ECO       |
| 3   | AUTO / SOURCE / QUITTER   |
| 4   | MENU / ENTRÉE             |
| 5   | Bouton d'alimentation     |
| 6   | Indicateur d'alimentation |

### CONTRÔLE DU PANNEAU AVANT

- U/ Bouton d'alimentation : Appuyez sur ce bouton pour allumer ou éteindre l'écran, et afficher l'état de l'écran.
- Indicateur d'alimentation : Bleu : Mode allumé. Orange : Mod.e veille
- MENU / ENTRÉE :

Active le menu OSD lorsque celui-ci est désactivé ou active/désactive la fonction d'ajustement lorsque le menu OSD est activé, ou quitte le menu OSD lors de l'ajustement du volume.

• BAS/ Raccourci ECO :

Active le contrôle ECO lorsque le menu OSD est désactivé ou ajuste une fonction lorsqu'une fonction est activée.

• HAUT / Volume+ :

Active le contrôle du volume lorsque le menu OSD est désactivé ou ajuste une fonction lorsqu'une fonction est activée.

- Auto / Source / Quitter :
  - 1. Lorsque le menu OSD est actif, ce bouton servira de touche QUITTER (quitter le menu OSD).
  - 2. Lorsque le menu OSD est désactivé, appuyez sur ce bouton pour sélectionner la source d'entrée : D-SUB/DP/HDMI.
  - Lorsque le menu OSD est désactivé, appuyez sur ce bouton pendant
     2 secondes pour activer la fonction d'ajustement automatique. La fonction d'ajustement automatique sert à définir HPos, VPos, Horloge et Phase.

**Fonction de verrouillage OSD :** Pour verrouiller le menu OSD, appuyez sur le bouton MENU et maintenez-le lorsque l'écran est éteint, puis appuyez sur le bouton d'alimentation pour allumer l'écran. Pour déverrouiller le menu OSD, appuyez sur le bouton MENU et maintenez-le lorsque l'écran est éteint, puis appuyez sur le bouton d'alimentation pour allumer l'écran.

#### REMARQUES

- N'installez pas l'écran à proximité de sources de chaleur comme des radiateurs ou conduits d'air, ou dans des lieux exposés à la lumière directe du soleil, à la poussière, à des vibrations mécaniques ou à des chocs.
- Conservez le carton et les matériaux d'emballage d'origine, car ils seront utiles si vous deviez expédier l'écran.
- Pour une protection maximale, remballez l'écran comme il était emballé à la sortie d'usine.
- Pour conserver l'aspect de l'écran, essuyez-le régulièrement avec un chiffon doux. Les taches tenaces peuvent être enlevées avec un chiffon légèrement trempé dans une solution détergente neutre. N'utilisez jamais de solvants forts comme du diluant, du benzène ou du décapant abrasif, car vous pourriez endommager le boîtier. En tant que mesure de sécurité, débranchez toujours l'écran avant de le nettoyer.
- Ne grattez pas l'écran avec des objets durs, car vous pourriez causer des dommages permanents.
- Ne versez pas de liquide sur l'écran, ce qui endommagerait les composants.

### COMMENT AJUSTER UN PARAMÈTRE

- 1. Appuyez sur le bouton MENU pour activer le menu OSD
- 2. Appuyez sur HAUT ou BAS pour naviguer à travers les fonctions. Une fois la fonction souhaitée surlignée, appuyez sur le bouton MENU pour l'activer. Si la fonction sélectionnée possède un sous-menu, appuyez à nouveau sur HAUT ou BAS pour naviguer à travers les fonctions du sous-menu. Une fois la fonction souhaitée surlignée, appuyez sur le bouton MENU pour l'activer.
- 3. Appuyez sur HAUT ou BAS pour modifier les paramètres de la fonction sélectionnée.
- 4. Pour quitter et enregistrer, sélectionnez la fonction Quitter. Si vous souhaitez ajuster une autre fonction, répétez les étapes 2-3.

|        |            | Luminance |  |
|--------|------------|-----------|--|
|        | Contrast   | 50        |  |
| 6-2    | Brightness | 100       |  |
|        | Eco Mode   | Standard  |  |
| 6000   | DCR        | Off       |  |
| (mail) |            |           |  |
|        |            |           |  |

Figure 5 Message OSD

### AJUSTER L'IMAGE

Les descriptions pour les LED de contrôle de fonction.

| Élément<br>du menu<br>principal | Icône du<br>menu<br>principal | Élément de<br>sous-menu | Sous-menu | Description                        |
|---------------------------------|-------------------------------|-------------------------|-----------|------------------------------------|
|                                 |                               | Contraste               |           | Contraste du registre<br>numérique |
|                                 |                               | Luminosité              |           | Ajustement de la luminosité        |
|                                 |                               |                         | Standard  | Mode standard                      |
|                                 | -                             |                         | Texte     | Mode texte                         |
|                                 |                               | Tee Mede                | Internet  | Mode Internet                      |
| Luminosité                      |                               |                         | Jeu       | Mode jeu                           |
|                                 |                               |                         | Film      | Mode film                          |
|                                 |                               |                         | Sports    | Mode sports                        |
|                                 |                               | DCR                     | Désactivé | Désactive le rapport de            |
|                                 |                               |                         |           | contraste dynamique.               |
|                                 |                               |                         | Activé    | Active le rapport de               |
|                                 |                               |                         |           | contraste dynamique.               |
|                                 |                               | Horloge                 |           | Ajuste l'horloge de l'image        |
|                                 |                               |                         |           | pour reduire le bruit vertical.    |
|                                 |                               | Phase                   |           | Ajuste la phase de l'image         |
| Configuration<br>image          |                               |                         |           | pour reduire le bruit              |
|                                 |                               |                         |           | Aiuste la position                 |
|                                 |                               | Position H.             |           | horizontale de l'image.            |
|                                 |                               | Position V.             |           | Ajuste la position verticale       |
|                                 |                               |                         |           | de l'image.                        |
|                                 |                               | Format                  |           | Large/ 4:3                         |

| Élément<br>du menu<br>principal | lcône du<br>menu<br>principal | Élément de<br>sous-menu                 | Sous-menu     | Description                                                                                 |
|---------------------------------|-------------------------------|-----------------------------------------|---------------|---------------------------------------------------------------------------------------------|
| Temp                            | <u> </u>                      | Chaud                                   |               | Utilise des températures<br>de couleur chaudes depuis<br>EEPROM.                            |
|                                 |                               | Normal                                  |               | Utilise des températures de<br>couleur normales depuis<br>EEPROM.                           |
|                                 |                               | Froid                                   |               | Utilise des températures<br>de couleur froides depuis<br>EEPROM.                            |
| couleur                         |                               | sRGB                                    |               | Utilise des températures<br>de couleur SRGB depuis<br>EEPROM.                               |
|                                 |                               |                                         | Utilisateur-B | Gain bleu depuis le registre<br>numérique                                                   |
|                                 |                               | Utilisateur                             | Utilisateur-V | Gain vert depuis le registre<br>numérique                                                   |
|                                 |                               |                                         | Utilisateur-R | Gain rouge depuis le<br>registre numérique                                                  |
|                                 | 050                           | Position H.                             |               | Ajuste la position<br>horizontale du menu OSD.                                              |
| Configuration                   |                               | Position V.                             |               | Ajuste la position verticale<br>du menu OSD.                                                |
| OSD                             |                               | Expiration                              |               | Ajuste l'expiration du menu<br>OSD.                                                         |
|                                 |                               | Langue                                  |               | Choisit la langue du menu<br>OSD.                                                           |
|                                 |                               |                                         | Auto          | Détec Source.                                                                               |
|                                 |                               | du signal<br>d'entrée<br>supplémentaire | D-Sub         | Sélectionne la source                                                                       |
|                                 |                               |                                         | D-Oub         | d'entrée analogique.                                                                        |
|                                 |                               |                                         | HDMI          | Sélectionne la source<br>d'entrée HDMI.                                                     |
|                                 |                               |                                         | DisplayPort   | Sélectionne la source                                                                       |
| Sélection                       | (OC)                          |                                         | Diopidyl ort  | d'entrée DisplayPort.                                                                       |
|                                 |                               | DDC/CI                                  |               | Active/désactive la prise en<br>charge DDC/CI.                                              |
|                                 |                               | Réinitialisation                        |               | Rétablit le menu aux<br>valeurs par défaut.                                                 |
|                                 |                               | Information                             |               | Affiche les informations<br>sur la source de l'image<br>principale et de la sous-<br>image. |

### PLUG AND PLAY

#### Fonction Plug & Play DDC1/2B

Cet écran dispose de capacités VESA DDC1/2B d'après la norme VESA DDC. Ceci permet à l'écran d'informer le système hôte de son identité et, en fonction du niveau de DDC utilisé, de communiquer des informations supplémentaires sur ses capacités d'affichage. Le canal de communication est défini sur deux niveaux, DDC1 et DDC2B.

Le DDC1 est un canal de données unidirectionnel de l'écran vers l'hôte qui transmet des informations EDID en continu. Le DDC2B est un canal de données bidirectionnel basé sur le protocole l<sup>2</sup>C. L'hôte peut demander des informations EDID sur le canal DDC2B.

#### CET ÉCRAN SEMBLERA NE PAS FONCTIONNER SI AUCUN SIGNAL VIDÉO N'EST ENTRÉ. UN SIGNAL VIDÉO DOIT ÊTRE ENTRÉ POUR QUE CET ÉCRAN FONCTIONNE CORRECTEMENT.

Cet écran répond aux normes vertes pour les écrans définies par l'association des normes électroniques vidéo (VESA) et la confédération suédoise des employés (NUTEK). Cette fonction est conçue pour économiser l'énergie en réduisant la consommation électrique lorsqu'aucun signal d'entrée vidéo n'est présent. Lorsqu'aucun signal d'entrée vidéo n'est présent sur cet écran, celui-ci s'éteindra automatiquement après une période d'expiration. Ceci réduit la consommation électrique interne du moniteur. Une fois le signal d'entrée vidéo rétabli, l'alimentation pleine est rétablie et l'écran affiche à nouveau. L'idée est similaire au concept d'« économiseur d'écran », sauf que l'écran est complètement éteint. L'écran est rétabli en appuyant sur une touche du clavier ou en cliquant avec la souris.

| Problème et question           | Solution possible                                                              |
|--------------------------------|--------------------------------------------------------------------------------|
| La LED d'alimentation          | <ul> <li>Vérifiez si l'interrupteur est en position ON.</li> </ul>             |
| n'est pas allumée.             | <ul> <li>Le cordon d'alimentation doit être branché.</li> </ul>                |
| Pas de Plug & Play             | <ul> <li>Vérifiez que le système PC est compatible Plug &amp; Play</li> </ul>  |
|                                | <ul> <li>Vérifiez que la carte vidéo est compatible Plug &amp; Play</li> </ul> |
|                                | <ul> <li>Vérifiez si la fiche D-Sub 15 broches ou le câble vidéo</li> </ul>    |
|                                | sont pliés.                                                                    |
| L'image est floue.             | <ul> <li>Ajustez le contraste et la luminosité.</li> </ul>                     |
| L'image rebondit ou            | <ul> <li>Déplacez les appareils électriques pouvant causer des</li> </ul>      |
| un motif en forme de           | interférences électriques.                                                     |
| vague est présent à            |                                                                                |
| l'écran.                       |                                                                                |
| La LED d'alimentation          | L'interrupteur de l'ordinateur doit etre en position ON.                       |
| lest allumee mais li           | La carte vidéo de l'ordinateur doit bien être placée sur                       |
| ll y a pas de video ou         | son port.                                                                      |
| lu illiage.                    | Vérifiez que le câble vidéo de l'écran est bien                                |
|                                | connecte a l'ordinateur.                                                       |
|                                | Inspectez le câble vidéo de l'écran et vérifiez                                |
|                                | qu'aucune broche n'est tordue.                                                 |
|                                | Vérifiez que l'ordinateur est fonctionnel en appuyant sur                      |
|                                | IA TOUCHE DE VERROUILLAGE DES MAJUSCULES                                       |
|                                | en observant la LED associee. La LED doit s'allumer                            |
|                                |                                                                                |
| Line des couleurs              | Inspectez le câble vidéo de l'écran et vérifiez                                |
| primaires manque               | qu'aucune broche n'est pliée                                                   |
| (ROUGE, VERT ou                |                                                                                |
| BLEU).                         |                                                                                |
| L'image à l'écran n'est        | <ul> <li>Ajustez la fréquence de pixels (HORLOGE) et la</li> </ul>             |
| pas centrée ou est mal         | PHASE ou appuyez sur la touche de raccourci                                    |
| dimensionnée.                  | (AUTO).                                                                        |
| L'image a des défauts          | <ul> <li>Ajustez les couleurs RVB ou sélectionnez une autre</li> </ul>         |
| de couleur (le blanc ne        | température des couleurs.                                                      |
| semble pas blanc)              |                                                                                |
| Perturbations                  | Utilisez le mode d'arrêt Win95/98/2000/ME/XP Ajustez                           |
| norizontales ou                | THURLOGE et la PHASE ou utilisez la touche de                                  |
| <u>verticales sur l'ecran.</u> | raccourci (touche AUTO).                                                       |

L'HORLOGE (fréquence de pixels) contrôle le nombre de pixels balayés en un balayage horizontal. Si la fréquence n'est pas correcte, l'écran présente des bandes verticales et l'image n'est pas à la bonne largeur. La PHASE ajuste la phase du signal d'horloge de pixels. Un mauvais ajustement de la phase peut faire apparaître des perturbations horizontales sur l'image. Pour l'ajustement de la PHASE et de l'HORLOGE, utilisez le « motif à points » ou le motif de mode d'arrêt de Win95/98/2000/ME/XP.

## AIDE TECHNIQUE (FAQ)

### MESSAGE D'ERREUR ET SOLUTION POSSIBLE

#### CÂBLE NON CONNECTÉ :

- 1. Vérifiez si le câble du signal est correctement branché. Si le connecteur est lâche, serrez les vis du connecteur.
- 2. Vérifiez la présence de dégâts sur les broches de connexion du câble de signal.

#### ENTRÉE NON PRISE EN CHARGE :

Votre ordinateur a été défini sur un mode d'affichage incorrect, définissez l'ordinateur sur le bon mode en suivant le tableau ci-dessous.(page 18)

# TABLEAU DE FRÉQUENCES PRÉDÉFINIES EN USINE

#### Modes d'affichage prédéfinis

| Standard | Résolution      | Horizontal<br>Fréquence (KHz) | Vertical<br>Fréquence (Hz) |
|----------|-----------------|-------------------------------|----------------------------|
|          | 640×480 @60 Hz  | 31,469                        | 59,940                     |
| VOA      | 640×480 @67 Hz  | 35,000                        | 66,667                     |
| VGA      | 640×480 @72Hz   | 37,861                        | 72,809                     |
|          | 640×480 @75Hz   | 37,500                        | 75,000                     |
| Mode DOS | 720×400 @70 Hz  | 31,469                        | 70,087                     |
|          | 800×600 @56 Hz  | 35,156                        | 56,250                     |
|          | 800×600 @60Hz   | 37,879                        | 60,317                     |
| SVGA     | 800×600 @72Hz   | 48,077                        | 72,188                     |
|          | 800×600 @75Hz   | 46,875                        | 75,000                     |
| Mode Mac | 832×624 @75 Hz  | 49,725                        | 74,550                     |
|          | 1024×768 @60 Hz | 48,363                        | 60,004                     |
| XGA      | 1024×768 @70Hz  | 56,476                        | 70,069                     |
|          | 1024×768 @75Hz  | 60,023                        | 75,029                     |
|          | 1280x1024@60 Hz | 63,981                        | 60,020                     |
| SXGA     | 1280x1024@75 Hz | 79,976                        | 75,025                     |
|          | 1440x900@60 Hz  | 55,935                        | 59,887                     |
| WSXGA    | 1440x900@75 Hz  | 70,635                        | 74,984                     |
|          | 1680x1050@60 Hz | 64,674                        | 59,883                     |
| WSXGA+   | 1680x1050@60 Hz | 65,290                        | 59,954                     |
|          | 1680x1050@75 Hz | 82,306                        | 74,892                     |
| FULL HD  | 1920x1080@60 Hz | 67,500                        | 60,000                     |

#### Tableau des fréquences HDMI et DP

| Format | Résolution  | Fréquence verticale |
|--------|-------------|---------------------|
| 480P   | 640 x 480   | 60Hz                |
| 480P   | 720 x 480   | 60Hz                |
| 576P   | 720 x 576   | 50Hz                |
| 720P   | 1280 x 720  | 50 Hz, 60 Hz        |
| 1080P  | 1920 x 1080 | 50 Hz, 60 Hz        |

### AFFECTATION DES BROCHES DU CONNECTEUR

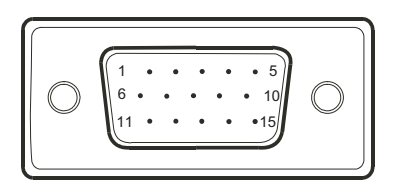

#### Figure 6 Câble de signal de l'écran couleur 15 broches

| No.<br>broche | Description     |
|---------------|-----------------|
| 1             | Rouge           |
| 2             | Vert            |
| 3             | Bleu            |
| 4             | Terre logique   |
| 5             | Détection câble |
| 6             | Terre rouge     |
| 7             | Terre vert      |
| 8             | Terre bleu      |

| No.<br>broche | Description       |
|---------------|-------------------|
| 9             | +5V/Sens (+5 V)   |
| 10            | Terre écran       |
| 11            | Terre logique     |
| 12            | Données série DDC |
| 13            | Sync H            |
| 14            | Sync v            |
| 15            | Horl. série DDC   |

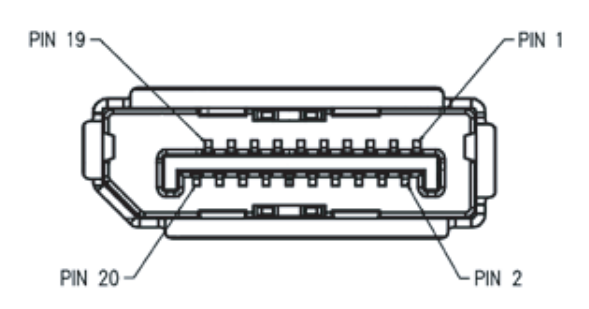

#### Figure 7 Câble de signal de port de l'écran 20 broches

| No.<br>broche | Mnémonique     | Signal                  |
|---------------|----------------|-------------------------|
| 1             | ML ligne 3 (n) | Ligne 3 -               |
| 2             | GND            | Terre                   |
| 3             | ML ligne 3 (p) | Ligne 3 +               |
| 4             | ML ligne 2 (n) | Ligne 2 -               |
| 5             | GND            | Terre                   |
| 6             | ML ligne 2 (p) | Ligne 2 +               |
| 7             | ML ligne 1 (n) | Ligne 1 -               |
| 8             | GND            | Terre                   |
| 9             | ML ligne 1 (p) | Ligne 1 p               |
| 10            | ML ligne 0 (n) | Ligne 0 -               |
| 11            | GND            | Terre                   |
| 12            | ML ligne 0 (p) | Ligne 0 +               |
| 13            | GND            | Terre                   |
| 14            | GND            | Terre                   |
| 15            | CAN AUX (p)    | Canal aux +             |
| 16            | GND            | Terre                   |
| 17            | CAN AUX (n)    | Canal aux -             |
| 18            | HPD            | Détection prise à chaud |
| 19            | Retour         | Retour                  |
| 20            | DP PWR         | Entrée alimentation     |

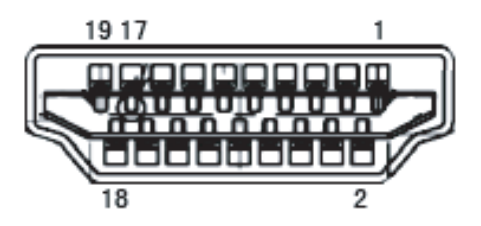

Figure 8 Câble de signal HDMI

| No.<br>broche | Nom signal              |  |
|---------------|-------------------------|--|
| 1             | TMDS Data 2+            |  |
| 2             | Blindage données 2 TMDS |  |
| 3             | TMDS Data 2             |  |
| 4             | TMDS Data 1+            |  |
| 5             | Blindage données 1 TMDS |  |
| 6             | TMDS Data 1             |  |
| 7             | TMDS Data 0+            |  |
| 8             | Blindage données 0 TMDS |  |
| 9             | TMDS Data 0             |  |
| 10            | Horloge TMDS +          |  |

| No.<br>broche | Nom signal                |  |
|---------------|---------------------------|--|
| 11            | Blindage horloge TMDS     |  |
| 12            | Horloge TMDS              |  |
| 13            | CEC                       |  |
| 14            | Réservé (NC sur appareil) |  |
| 15            | SCL                       |  |
| 16            | SDA                       |  |
| 17            | DDC/CEC terre             |  |
| 18            | Alim +5 V                 |  |
| 19            | Détection prise à chaud   |  |

### **SPÉCIFICATIONS DU PRODUIT**

|                       |                                   | TM-22                                   | TM-23                                   |
|-----------------------|-----------------------------------|-----------------------------------------|-----------------------------------------|
| Panel                 | Panel Type                        | LED-Backlit TFT LCD<br>(TN Technology)  | LED-Backlit TFT LCD<br>(IPS Technology) |
|                       | Panel Size                        | 21.5"                                   | 23.0"                                   |
|                       | Max. Resolution                   | FHD 1920 x 1080                         | FHD 1920 x 1080                         |
|                       | Pixel Pitch                       | 0.248 mm                                | 0.265 mm                                |
|                       | Brightness                        | 250 cd/m <sup>2</sup>                   | 250 cd/m <sup>2</sup>                   |
|                       | Contrast Ratio                    | 20,000,000:1 (DCR)                      | 20,000,000:1 (DCR)                      |
|                       | Viewing Angle (H/<br>V)           | 170°/160°                               | 178°/178°                               |
|                       | Display Colour                    | 16.7M                                   | 16.7M                                   |
|                       | Response Time                     | 3 ms                                    | 5 ms                                    |
| Frequency             | H Freq.                           | 30 kHz-83 kHz                           | 30 kHz-83 kHz                           |
| (H/V)                 | V Freq.                           | 50 Hz-76 Hz                             | 50 Hz-76 Hz                             |
| Input                 | DisplayPort                       | x 1                                     | x 1                                     |
|                       | HDMI                              | 1.3 x 1                                 | 1.3 x 1                                 |
|                       | VGA                               | 15-Pin D-Sub x 1                        | 15-Pin D-Sub x 1                        |
| Other<br>Connectivity | USB                               | USB HUB (3.0 x 4)                       | USB HUB (3.0 x 4)                       |
| Audio                 | Audio In                          | Stereo Audio Jack (3.5 mm)              | Stereo Audio Jack (3.5 mm)              |
|                       | Internal Speakers                 | 2W x 2                                  | 2W x 2                                  |
| Touch Screen          | Technology                        | Projective Capacitive                   | Projective Capacitive                   |
|                       | Positional<br>Accuracy            | ± 1.0 mm                                | ± 1.0 mm                                |
|                       | Panel Interface                   | USB (Type-B)                            | USB (Type-B)                            |
|                       | Multi-touch Plug & Play           | 10-point touch for<br>Windows 7/8/10/11 | 10-point touch for<br>Windows 7/8/10/11 |
|                       | Single Touch<br>Support by Driver | Windows XP                              | Windows XP                              |
| Power                 | Power Supply                      | Internal                                | Internal                                |
|                       | Power<br>Requirements             | AC 100-240V, 50/60 Hz                   | AC 100-240V, 50/60 Hz                   |
|                       | On Mode                           | 14W (On)                                | 14W (On)                                |
|                       | Standby Mode                      | < 0.5W                                  | < 0.7W                                  |
|                       | Off Mode                          | < 0.3W                                  | < 0.3W                                  |

|                         |                                  | TM-22                                              | TM-23                                              |
|-------------------------|----------------------------------|----------------------------------------------------|----------------------------------------------------|
| Glass                   | Thickness                        | 2.4 mm (0.09")                                     | 2.4 mm (0.09")                                     |
|                         | Transmission Rate                | > 90%                                              | > 90%                                              |
|                         | Hardness                         | > 7H                                               | > 7H                                               |
| Operating<br>Conditions | Temperature                      | 0°C-40°C (32°F-104°F)                              | 0°C-40°C (32°F-104°F)                              |
|                         | Humidity                         | 10%-85%<br>(non-condensing)                        | 10%-85%<br>(non-condensing)                        |
| Storage<br>Conditions   | Temperature                      | -25°C-55°C (-13°F-131°F)                           | -25°C-55°C (-13°F-131°F)                           |
|                         | Humidity                         | 5%-93% (non-condensing)                            | 5%-93% (non-condensing)                            |
| Mounting                | VESA FPMPMI                      | Yes (100 x 100 mm)                                 | Yes (100 x 100 mm)                                 |
| Stand                   | Tilt                             | -5° to 90°                                         | -5° to 90°                                         |
|                         | Height Adjustment                | 122.0-387.4 mm                                     | 131.5-400.0 mm                                     |
| Security                | Kensington<br>Security Slot      | Yes                                                | Yes                                                |
| Dimensions              | Product with Base<br>(W x H x D) | 522.4 x 387.4 x 238.5 mm<br>(20.6" x 15.3" x 9.4") | 561.0 x 400.0 x 238.5 mm<br>(22.1" x 15.7" x 9.4") |
|                         | Packaging<br>(W x H x D)         | 586.0 x 422.0 x 186.0 mm<br>(23.1" x 16.6" x 7.3") | 632.0 x 488.0 x 186.0 mm<br>(24.9" x 17.6" x 7.3") |
| Weight                  | Product with Base                | 6.3 kg (13.9 lb)                                   | 6.6 kg (14.6 lb)                                   |
|                         | Packaging                        | 8.1 kg (17.9 lb)                                   | 8.7 kg (19.2 lb)                                   |

#### Note:

Toutes les spécifications sont sujettes à modification sans préavis.

### **DIMENSIONS PRODUIT**

TM-22

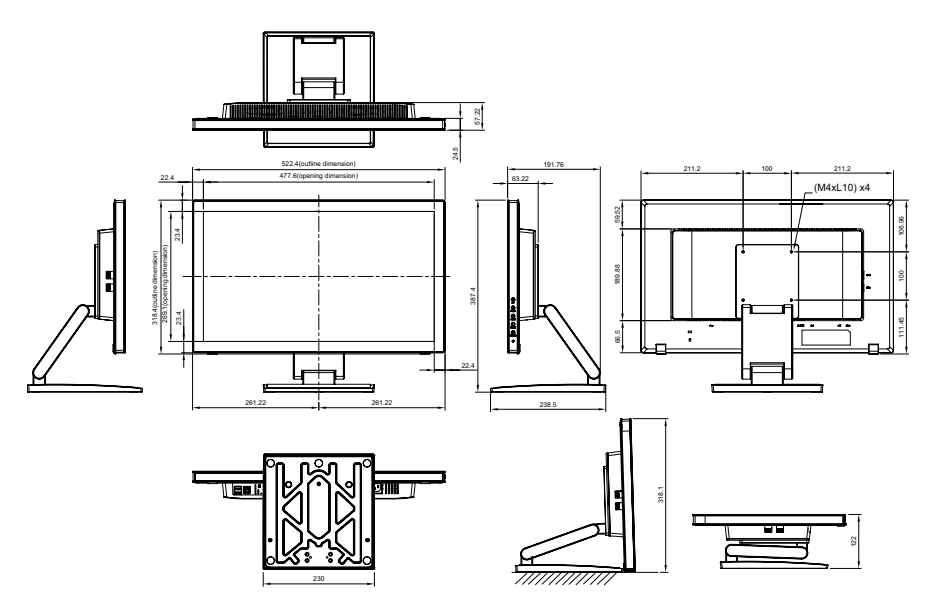

TM-23

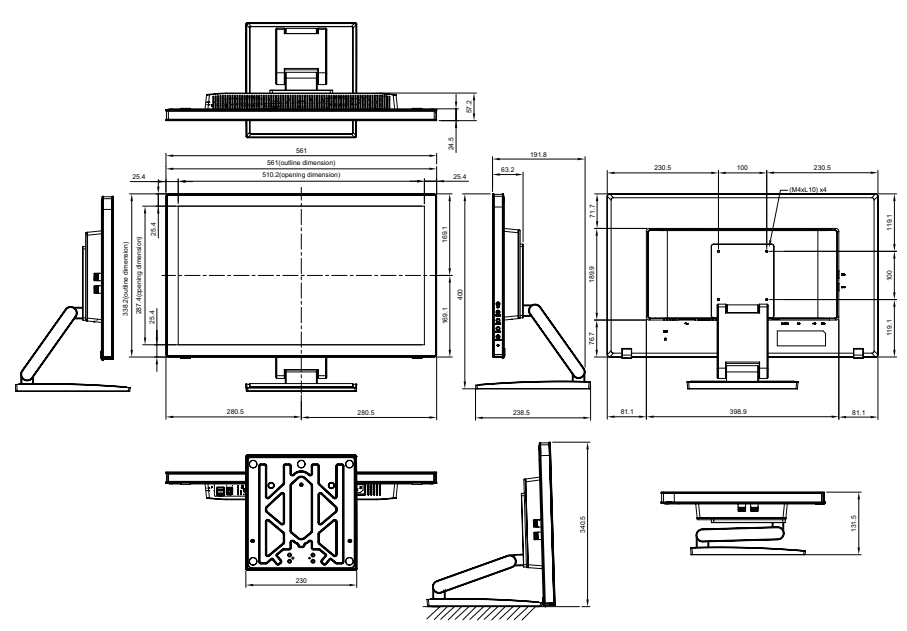

#### AG Neovo

Company Address: 5F-1, No. 3-1, Park Street, Nangang District, Taipei, 11503, Taiwan.

Copyright  $\odot$  2021 AG Neovo. All rights reserved. TM-22/TM-23 Eprel registration number: 430365/619804

TM22E0/TM23E0\_UM\_V032